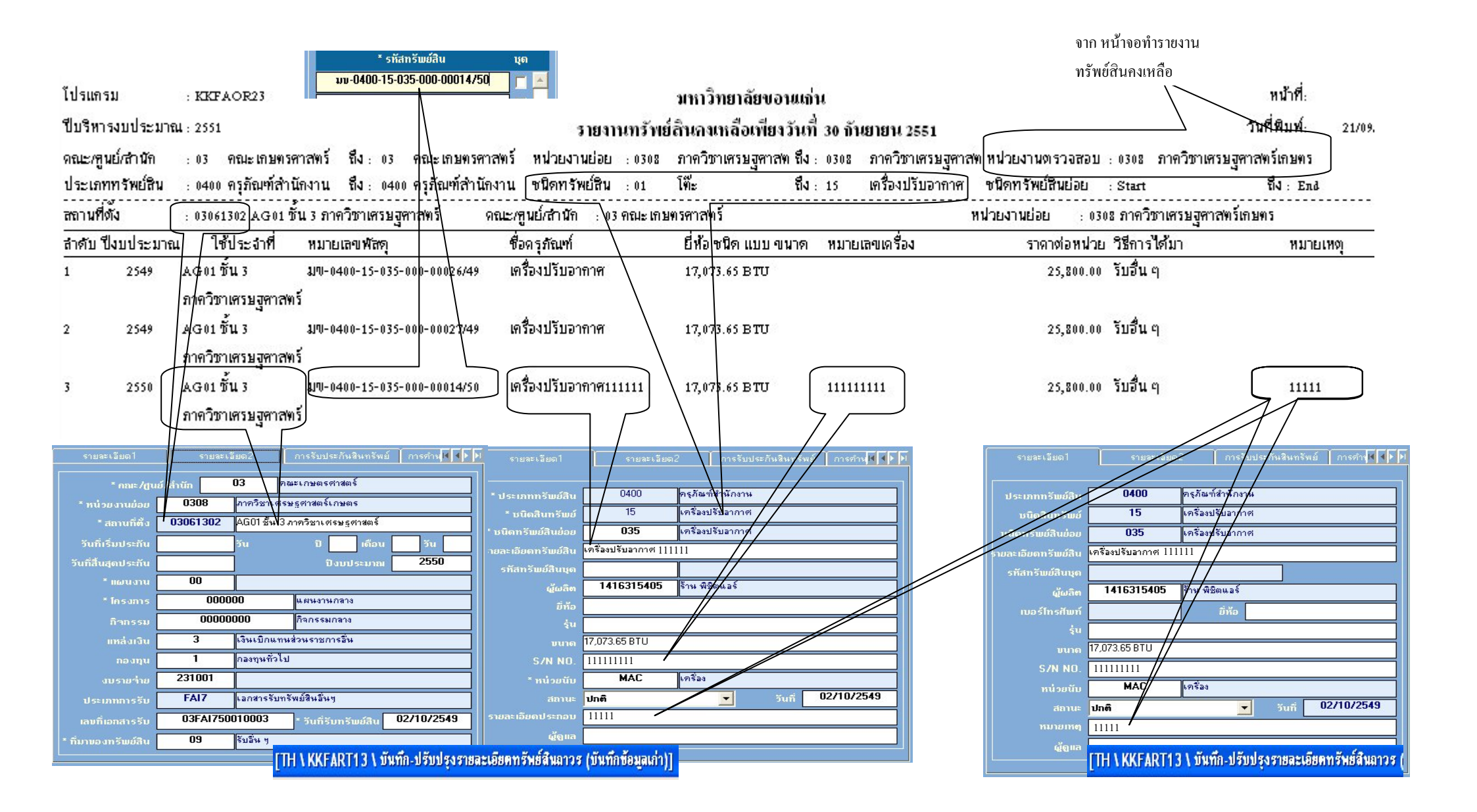

| ดั้งแด่                                                                |                                                                       | ถึง                                                                                  |                                                                                                    |
|------------------------------------------------------------------------|-----------------------------------------------------------------------|--------------------------------------------------------------------------------------|----------------------------------------------------------------------------------------------------|
| ณ วันที่ (วันสิ้นปีงบฯ)                                                | 30/09/2551                                                            | 1                                                                                    | กำหนดคณะกรรมการ                                                                                                    |
| กณะ/สูนย์/สำนัก                                                        | 03                                                                    |                                                                                      | 03                                                                                                    |
| หน่วยงานย่อย                                                           | 0308                                                                  |                                                                                      | 0308                                                                                                    |
| * หน่วยงานตรวาสอบ                                                      | 0308                                                                  | <b>]</b>                                                                             |                                                                                                    |
| ประเภททรัพย์สิน                                                        | 0400                                                                  |                                                                                      | 0400                                                                                                    |
| ชนิดทรัพย์สิน                                                          | 01                                                                    | <b>]</b>                                                                             | 15                                                                                                    |
| บนิดทรัพย์สินย่อย                                                      |                                                                       |                                                                                      |                                                                                                    |
| สถานที่ตั้ง                                                            |                                                                       | <b>j</b>                                                                             |                                                                                                    |
| * การเรียงลำตับข้อมูล<br>สถานะทรัพย์สิน                                | ไปงบประมาณ+ชนิด+ที่ตั้ง+เลขครุภั<br>                                  | Find                                                                                 | × _                                                                                                    |
| 💆 ปกติ<br>📄 ตัดวำหน่ายเพือก<br>📄 ตัดวำหน่ายเป็นสูง<br>📄 หมดกวามวำเป็น/ | โอนอ้าย<br>ารขายดัดรำหน่ายเน็ 03<br>ญบำรุด 03<br>ในการใช้งานอื่อนๆ 03 | <u>สสถานที่ตั้ง ส</u><br>05A13 ที่<br>05A14 ที่<br>05A15 ที่<br>05A17 ที่<br>05405 ค | อาษาที่ตั้ง<br>องเครื่องซึ่ง ภาควิชาพืชไร่<br>องประชุมพรมวดพืชไร่<br>องปรับปรุงพันธู์พืช I (Elisa) ภาควิชาพืชไร่<br>องปรับปรุงพันธู์พืช2 (Molecular) ภาควิชาพีช<br>เวลา ซึ่ง 1 |
| ดั้งค่าหน้ากระดาษ                                                      | 03<br>03                                                              | 061206 A<br>061302 A<br>061303 A                                                     | GOIชัน 3 ภาควิชาเศรษฐศาสตร์<br>GOIชัน 3 ภาควิชาเศรษฐศาสตร์<br>GOIชัน 3 ภาควิชาเศรษฐศาสตร์                                                                                      |
| บนาดกระดาษ                                                             | Legal                                                                 | 101304 A                                                                             | COL ZM CALMAZIANARZAUJARIA                                                                                                    |
| การวางกระดาษ                                                           | แนวนอน                                                                | Find                                                                                 | OK Cancel                                                                                                    |

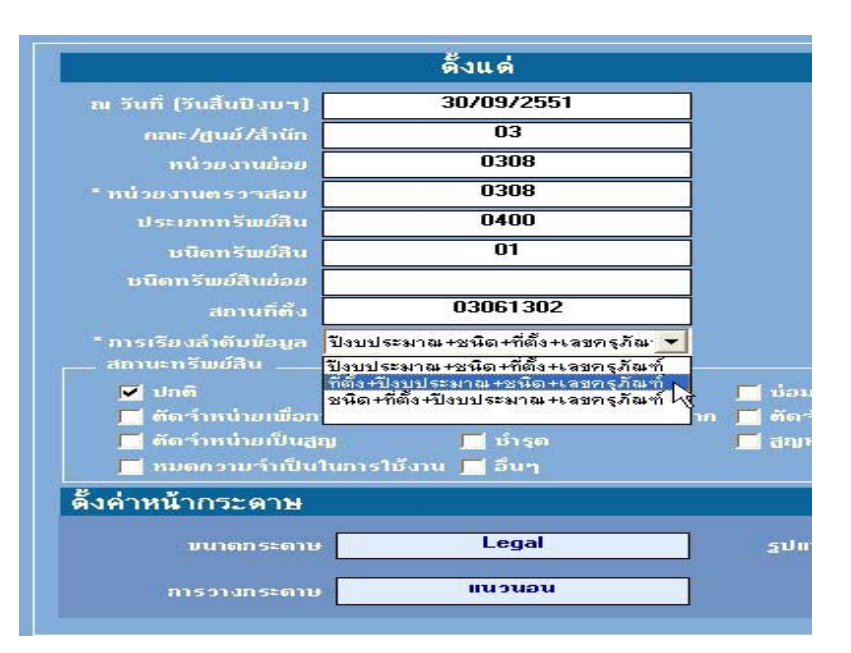

้จากรูปภาพด้านบนทั้งหมด แสดงถึงที่มาของข้อมูลในการแสดง รายงานทรัพย์สินคงเหลือ โดยที่มาของข้อมูลประกอบด้วย 3 ส่วน คือ

- 1. หน้าจอ การเลือกเพื่อจัดทำรายงานทรัพย์สินคงเหลือ
  - 1.1 คณะ/ศูนย์/สำนัก
  - 1.2หน่วยงานย่อย
  - 1.3หน่วยงานตรวจสอบ
  - 1.4ประเภททรัพย์สิน, ชนิคทรัพย์สิน และชนิคทรัพย์สินย่อย
  - 1.5 สถานที่ตั้ง นำข้อมูลมาจากเมนู แฟ้มข้อมูลหลัก -> ข้อมูลสถานที่ตั้ง (คณะ/หน่วยงานสามารถเพิ่มเองได้)

1.6 การเรียงลำดับข้อมูล สามารถจะเลือกการเรียงลำดับ เพื่อแสดงรายงานได้ 3 ประเภท คือ

- ปังบประมาณ + ชนิด(ทรัพย์สิน) + ที่ตั้ง(สถานที่ตั้ง) + หมายเลงกรุภัณฑ์
- ที่ตั้ง(สถานที่ตั้ง) + ปีงบประมาณ + ชนิด(ทรัพย์สิน) + หมายเลขครุภัณฑ์
- ชนิด(ทรัพย์สิน) + ที่ตั้ง(สถานที่ตั้ง) + ปีงบประมาณ + หมายเลขครุภัณฑ์
- \*\*\* สำหรับหน่วยงานย่อย, หน่วยงานตรวจสอบ และกำหนดคณะกรรมการ นั้น จะมีความสัมพันธ์กันในวิธีการตรวจสอบพัสคุว่าเป็น แบบรวมศูนย์ หรือ กระจายศูนย์ตรวจสอบตามภาควิชา
  - สถานที่ตั้ง นั้นจะเป็นการกำหนดที่เก็บ(หรือใช้งาน)ของทรัพย์สินรายนั้น ซึ่งทรัพย์สินนั้นอาจจะเก็บสถานที่เดียวกัน แต่เจ้าของผู้ดูแลนั้นอาจจะไม่ใช่หน่วยงานย่อยเดียวกัน กับ สถานที่ตั้งก็ได้ เช่น คณะเกษตรศาสตร์ มีส่วนงานย่อยที่จังหวัดร้อยเอ็ด ซึ่งส่วนงานย่อยนี้มีหลายภาควิชาไปอยู่ร่วมกัน ทรัพย์สินคือเครื่องปรับอากาศ บางเครื่องเป็นของภาควิชาพืชไร่ และบางเครื่องเป็นของภาควิชาสัตวศาสตร์ ก็สามารถรายงานทรัพย์สินเฉพาะที่ส่วนงานย่อยคือ ของจังหวัดร้อยเอ็ดได้ เมื่อเลือกเงื่อนไข การเรียงลำดับ เป็นการเรียงข้อมูลของสถานที่ตั้ง
  - หน้าจอ บันทึก-ปรับปรุงรายละเอียดทรัพย์สินถาวร (บันทึกข้อมูลเก่า)
    ที่แท็บ รายละเอียด1 สามารถเพิ่ม รายละเอียดทรัพย์สิน เพื่อแสดงความชัดเจนของตัวทรัพย์สินได้มากขึ้น
    ข้อมูลอื่นๆ เช่น รายละเอียดประกอบ (แสดงที่ช่องหมายเหตุ)
  - หน้าจอ บันทึก-ปรับปรุงรายละเอียดทรัพย์สินถาวร
    ที่แท็บ รายละเอียด1 สามารถเพิ่ม ข้อมูลอื่นๆ เช่น ช่องหมายเหตุ